# **Applications**

## **Ring Groups**

Deze instructie beschrijft het menu Applications > Ring Grroups.

Een ring groep is een lijst van extensies en/of nummer(s) die gebeld worden als er een inkomende gesprek is.

To add a ring group click the plus.

| Ring Groups<br>A ring group is a set of destinations that can be called with a ring strategy. |           |          |            |         |             |  |  |  |  |  |  |
|-----------------------------------------------------------------------------------------------|-----------|----------|------------|---------|-------------|--|--|--|--|--|--|
| Name                                                                                          | Extension | Strategy | Forwarding | Enabled | Description |  |  |  |  |  |  |

- Name A meaningful name for this ring group. This name is used in th Destination select list.
- Extension The extension number for this ring group.
- **Greeting** Play a sound file upon calling the Ring Group extension.
- **Strategy** The selectable way in which the destinations are being used.
  - **Simultaneous** Rings all destinations. All destination share the same thread.
  - Sequence Calls destinations in sequence where order that is lower goes first.
  - Enterprise Ring all destinations. Each destination uses its own thread.
  - **Rollover** Calls destinations in sequence and skips busy destinations.
  - Random A random destination will ring.
- **Destinations** The destination numbers are the numbers for the ring group to call. Destinations can only be local registered endpoints or external numbers.
  - **Extensions** Local registered extensions.
  - External numbers Destinations out to an external number.
- **Prompt** Where you determine if the call must have a dial to confirm before a pickup event.
- **Caller ID Name Prefix** The string that is added to the caller ID when it displays on the ringing extension.
- **Caller ID Number Prefix** The **Number** that is added to the caller ID when it displays on the ringing extension.
- **Ring Back** What the caller hears when they are waiting for the **Destinations** to answer. (ex. Music on Hold, us-ring)
- **Context** The context defaults to the domain name.

# **Applications**

#### Ring Group

A ring group is a set of destinations that can be called with a ring strategy.

BACK SAVE

| Name                  | 4041<br>Enter a name.                                                                                                    |  |  |  |  |  |
|-----------------------|----------------------------------------------------------------------------------------------------|--|--|--|--|--|
| Extension             | 4041<br>Enter the extension number.                                                                                                    |  |  |  |  |  |
| Greeting              | support_press_21.wav  Select the desired Greeting.                                                                                                    |  |  |  |  |  |
| Strategy              | Simultaneous  Select the ring strategy.                                                                                                    |  |  |  |  |  |
| Destinations          | Destination       Delay       Timeout       Prompt         2089068227       0       30           4040       0       30           0       30        Confirm          Add destinations and parameters to the ring group. |  |  |  |  |  |
| Timeout Destination   | 4040  Select the timeout destination for this ring group.                                                                                                    |  |  |  |  |  |
| Call Timeout          |                                                                                                    |  |  |  |  |  |
| Caller ID Name        | Set the caller ID name for outbound external calls.                                                                                                    |  |  |  |  |  |
| Caller ID Number      | Set the caller ID number for outbound external calls.                                                                                                    |  |  |  |  |  |
| Distinctive Ring      | Select a sound for a distinctive ring.                                                                                                    |  |  |  |  |  |
| Ring Back             | Us-ring<br>Defines what the caller will hear while the destination is being called.                                                                                                    |  |  |  |  |  |
| User List             | Abb Assign the users that are assigned to this ring group.                                                                                                    |  |  |  |  |  |
| Missed Call           | Select the notification type, and enter the appropriate destination.                                                                                                    |  |  |  |  |  |
| Forwarding            | Disabled Vumber<br>Forward a called Ring Group to an alternate destination.                                                                                                    |  |  |  |  |  |
| Forwarding Toll Allow | Ring group forwarding toll allow.                                                                                                    |  |  |  |  |  |
| Context               | sub.domain.tld<br>Enter the context.                                                                                                    |  |  |  |  |  |
| Enabled               | True  Set the status of this ring group.                                                                                                    |  |  |  |  |  |
| Description           | Enter the description.                                                                                                    |  |  |  |  |  |

## **Applications**

## **Ring Group Example**

In our example we will have 4 extensions all ring at the same time until one of them pick up first. Click the + to create a ring group. Fill in the fields that are in **bold**. In the Extension box type a number that is **NOT** already created. This new extention won't be in the extension list. The strategy will be Simultaneous. Enter in the destination the 4 extensions 1001, 1002, 1003, 1004.

| Ring Group                                                                     |                                              |                |                  |               |                |        |   | BACK SAVE |  |  |
|--------------------------------------------------------------------------------|----------------------------------------------|----------------|------------------|---------------|----------------|--------|---|-----------|--|--|
| A ring group is a set of destinations that can be called with a ring strategy. |                                              |                |                  |               |                |        |   |           |  |  |
| Name                                                                           | Test Ring Group                              |                |                  |               |                |        |   |           |  |  |
| Extension                                                                      | 9000<br>Enter the extension number.          |                |                  |               |                |        |   |           |  |  |
| Strategy                                                                       | Simultaneous  Select the ring strategy.      |                |                  |               |                |        |   |           |  |  |
| Destinations                                                                   | Destination                                  | Delay          |                  | Timeou        | ut             | Prompt |   |           |  |  |
|                                                                                | 1001                                         | 0              | •                | 30            | •              | •      | × |           |  |  |
|                                                                                | 1002                                         | 0              | •                | 30            | •              | -      | × |           |  |  |
|                                                                                | 1003                                         | 0              | •                | 30            | •              | •      | × |           |  |  |
|                                                                                | 1004                                         | 0              | •                | 30            | •              | -      | × |           |  |  |
|                                                                                | Add destinations and parameter               | 0<br>ers to th | •<br>ne rii      | 30<br>ng grou | <b>▼</b><br>p. | •      |   |           |  |  |
| Timeout Destination                                                            | 3000 ivr<br>Select the timeout destination t | for this       | <b>⊲</b><br>ring | group.        |                |        |   |           |  |  |

Unieke FAQ ID: #4027 Auteur: Helpdesk Laatst bijgewerkt:2022-10-31 00:00